– 0 ×

|                                                                                                    | <ul> <li>シ メ 、</li> <li>株式(2) 表示(2) また、2,040</li> <li>(2) 「ワール」クリック</li> <li>(2) 「ワール」クリック</li> <li>(2) 「ワール」クリック</li> <li>(2) 「ワール」クリック</li> <li>(2) 「ロードの表示(2) (2) (2) (2) (2) (2) (2) (2) (2) (2)</li></ul> | ● 2032-52         × ■           797/16(6) 編集(6) 表示(3)         ● (アール) クリック           ● 2016(6) 編集(6) 表示(3)         ● (アール) クリック           ● 2016(7) 編集(6) 表示(3)         ● (アール) クリック           ● 2017(7)         ● (アール) クリック           ● 2017(7)         ● (アール) クリック           ● (1)         ● (アール) クリック           ● (1)         ● (1)           ● (1)         ● (1)           ● (1)         ● (1)           ● (1)         ● (1)           ● (1)         ● (1)           ● (1)         ● (1)           ● (1)         ● (1)           ● (1) <td< th=""></td<> |
|----------------------------------------------------------------------------------------------------|----------------------------------------------------------------------------------------------------|----------------------------------------------------------------------------------------------------|
| ファイル(F) 編集(E) 表示(V) お気に入り(A)       ツール(T)       ①.「ツール」クリック            ・          ・          ・          ・          Ctrl+Shift+Del             ・          ・          ・          ・          Ctrl+Shift+Del             ・          ・          ・          Ctrl+Shift+Del           Ctrl+Shift+Del             ・          ・          ib防止を有効にする(K)           Ctrl+Shift+Del           ctrl+Shift+Del                                                                                                    | 国集(2) 表示(2) 3 (カビス)3() (アール) クリック                                                                                                    | アイル(F) 編集(E) 表示(V) お気にスNA)       第2(2)                                                                                                    |
| ActiveX 7/6/9-(0)       振秘の問題を伸延CO         振秘の問題を伸延CO       振秘の問題を伸延CO         算器を見やうぶと考え家意味(S)       サイトをブリビューに追加(A)         グウンロードの表示(N)       Ctrl-J         パウガッグ ブロック(P)       Windows Defender SmartScreen 7/4/9-(T)         パウボッグ ブロック(P)       「加速の問題を増加(A)         アドオンの管理(A)       「日本         アドオンの管理(A)       「日本         アイード環境(E)       「パフィーマンス ダッシュボード         パフィーマンス ダッシュボード       Ctrl+Shirt+U         ドン酸       サイトの問題を報告(R)         パンタースット オブション(O)       「日本         (Store)       「ジレートの表示 第300         (Microsoft 互換表示で表示す300)       「Microsoft 互換差示で表示す300         「Microsoft 互換差示で表示す300       「Microsoft 互換差示が増え、ご 詳細を確認する         アビンC       「アン(C) | 閉じる(C)           ⑤.「閉じる」クリック、終了                                                                                                    |                                                                                                    |